# Steps to Update ICV certificate

- 1- Go to e-registration portal https://eregistration.addc.ae/eRegistration/
- 2- Go to e-registration system

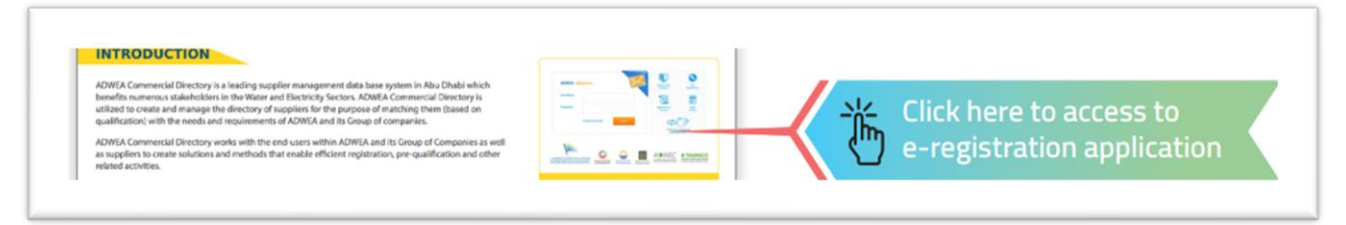

#### 3- Insert username and password

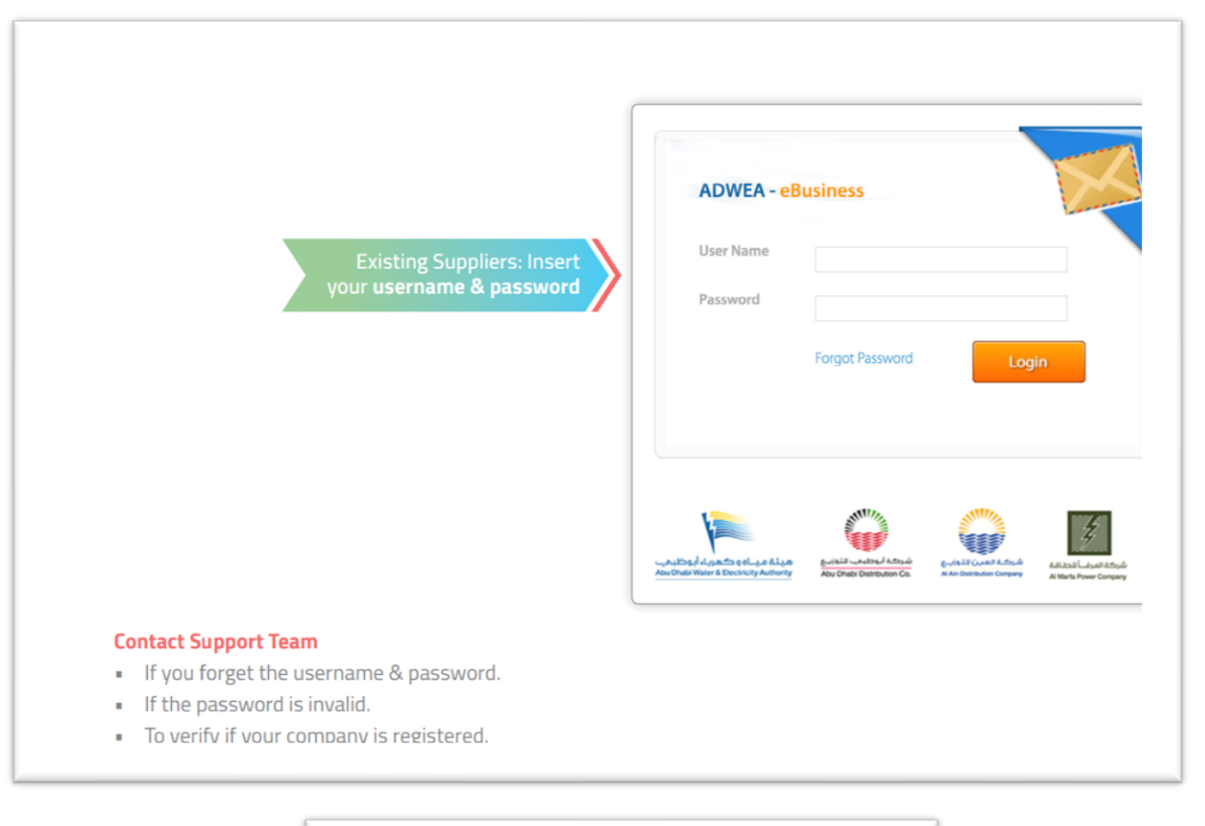

Support Team: () 80023932 🚇 crs@addc.ae

#### 4- Go to applications

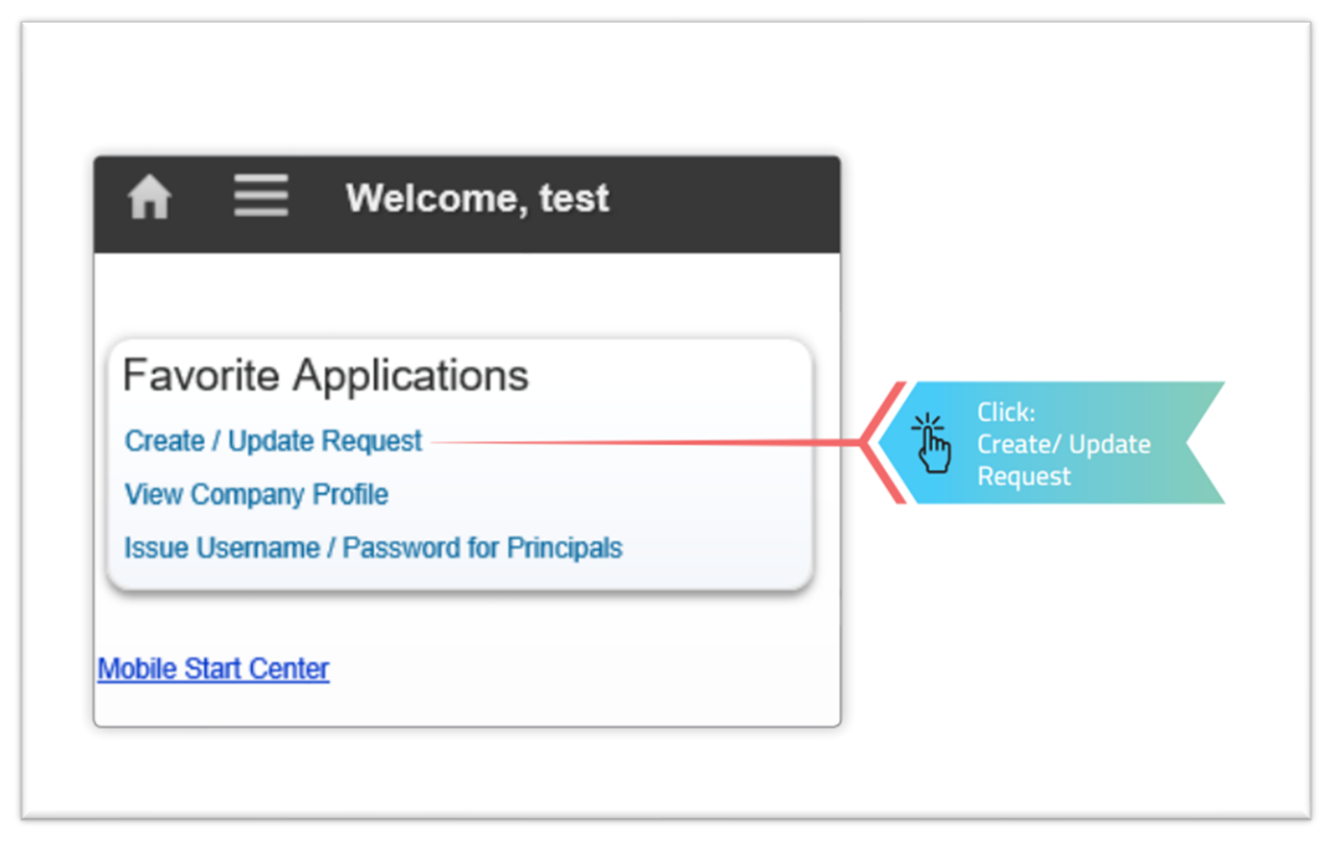

### 5- Create update application

| Curry · Find Company                      | Call Select Action                                    | • 82                               | * • [B                   | O B      |                                |                     |     |                    | create a applicat                      |
|-------------------------------------------|-------------------------------------------------------|------------------------------------|--------------------------|----------|--------------------------------|---------------------|-----|--------------------|----------------------------------------|
| Please find below all related application | ions, in case the last application status is Closed/I | Rejected/Cancelled/Expired         | d, please create Ne      | w Reques |                                |                     |     |                    |                                        |
| Bookmarks                                 |                                                       |                                    |                          |          |                                |                     |     |                    |                                        |
| Registration Requests 💙 🖽                 | B>Q 2 Ø 1 € 1-2                                       | of 2                               |                          |          |                                |                     | 0ê. | -                  |                                        |
| Registration #                            | Description                                           |                                    | Status                   | Update   | Description                    | Change Date o       |     |                    |                                        |
| 991151 -UPD02                             | TECHNOLOGY 31 + 27/1                                  | LLC                                | RESUBMIT                 | RFUP     |                                | 04/11/2020 10:08:01 |     |                    |                                        |
| 99111-12-UPD01                            | PAN TECHNOLOGY ST 117 373                             | LLC                                | CLOSE                    | RFVPG    | 1                              | 28/09/2020 12:33:51 |     | 4                  |                                        |
| Select Records                            |                                                       |                                    |                          |          |                                |                     |     |                    |                                        |
|                                           |                                                       |                                    |                          |          |                                |                     |     |                    |                                        |
| IN PROGRESS:                              | SUBMIT/RE-SUBMIT:                                     | INCOMPELET                         | E/                       | ור       | FOR_REVIEW, REVIEWED, T        | ECH_                |     | CLOSED             | D/REJECTED/                            |
| Application with                          | Application with CRS                                  | TECH_INCOM                         | PELETE:                  |          | FOR_REVIEW, ENDORSED, T        | ECH_                |     | EXPIRE             | ED, CANCELLED:                         |
| supplier for fill & update                | for verification                                      | Application ret<br>supplier for co | turn to the<br>prrection | ſ        | Application with CRS for revie | w/Check             |     | Applica<br>or canc | tion is completed<br>celled or expired |
| opute                                     |                                                       |                                    |                          |          |                                |                     |     |                    |                                        |

. Create an anniiration will not be allowed if you have under process anniiration

# 6- Select Update description "Request for Update profile"

| Registration Details Communication              |                                              |                         |
|-------------------------------------------------|----------------------------------------------|-------------------------|
| Company: 001502-UPD136                          | GITEX COMPANY (FOR EBIDDING SUPPORT AND TEST | Add New Attachment      |
| Update Description: Request for update profile. | v                                            | <u>View Attachmenta</u> |

## 7- Fill & attach ICV certificate

| V Certificates                              |                                      |                           |                   |                        |           |                   |                                                   | -                    |  |
|---------------------------------------------|--------------------------------------|---------------------------|-------------------|------------------------|-----------|-------------------|---------------------------------------------------|----------------------|--|
| V Certificate ID:                           |                                      |                           |                   |                        |           |                   |                                                   |                      |  |
| Issue Date:                                 | 1                                    |                           |                   |                        |           |                   |                                                   |                      |  |
| Expiry Date:                                |                                      |                           |                   |                        |           |                   |                                                   |                      |  |
| ICV Score:                                  |                                      |                           |                   |                        |           |                   |                                                   |                      |  |
| Registration Details                        | DED Details                          | Technical Team Evaluation | Committee Meeting | Communication          |           |                   |                                                   |                      |  |
| CONTRACT, CONT.                             | 03.1100436                           |                           | OTTEX COMPANY (F  |                        |           |                   | Status: unprocenser                               | Add New Attachment   |  |
| Undate Description Description              | 02-UPD136                            |                           | GITEX COMPANY (F  | OR EBIDDING SUPPORT AN | 10 TE X 🔃 |                   | Status: INPROGRES:                                | Add New Attachment   |  |
| Update Description: Requi                   | 02-UPD136                            | ь.                        | SITEX COMPANY (F  | OR EBIDDING SUPPORT AN | D TE X 🖏  | Required Documer  | Status: INPROGRES!                                | Add New Atlachment   |  |
| Update Description: Requ                    | 02-UPD136<br>lest for update profile | s.                        | GITEX COMPANY (F  | OR EBIDDING SUPPORT AN | ₩ X 100   | Required Documer  | Status: INPROGRES:                                | Add New Atlachment   |  |
| Update Description: Requ<br>Internal Notes: | 02-UPD136                            | h.                        |                   | OR EBIDDING SUPPORT AN | © TI × №  | Required Document | Status: INPROGRES:<br>Eval Name:<br>nts Attached? | Add New Attachment 🔗 |  |

## 8- Submit the application

| y  Find Company Select Action              | 💌 🗟 🥒 🗇 🖻 🚭 🕞 Submit |                    |
|--------------------------------------------|----------------------|--------------------|
| st View Registration Details Communication |                      |                    |
| Company: 99447240-UPD01                    | Status INPROGRESS    | Add New Atlachment |